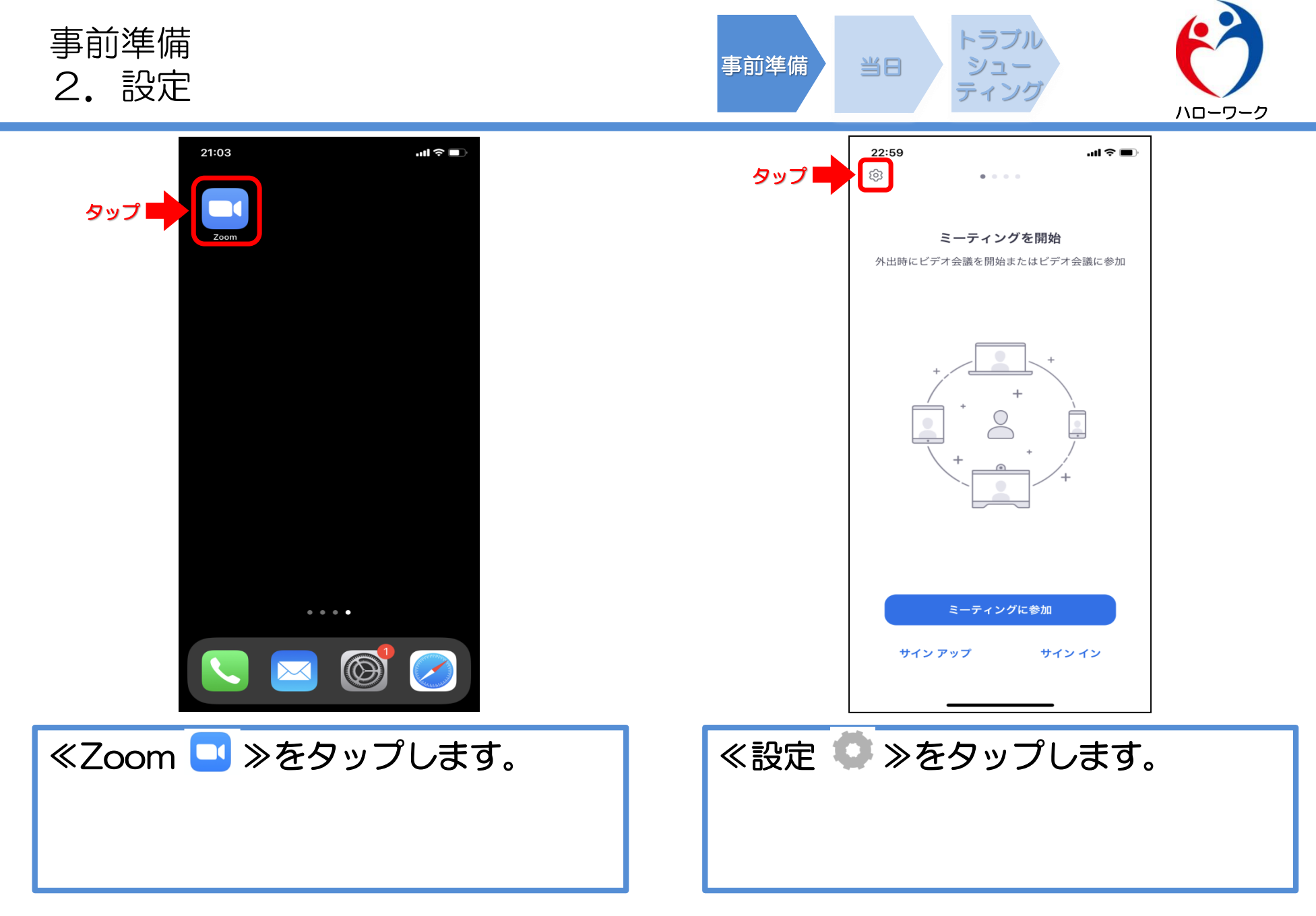

事前準備 2. 設定

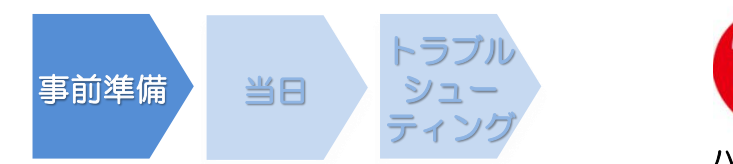

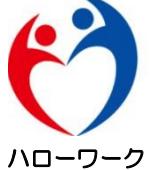

.... 🗢 🔳

オフ >

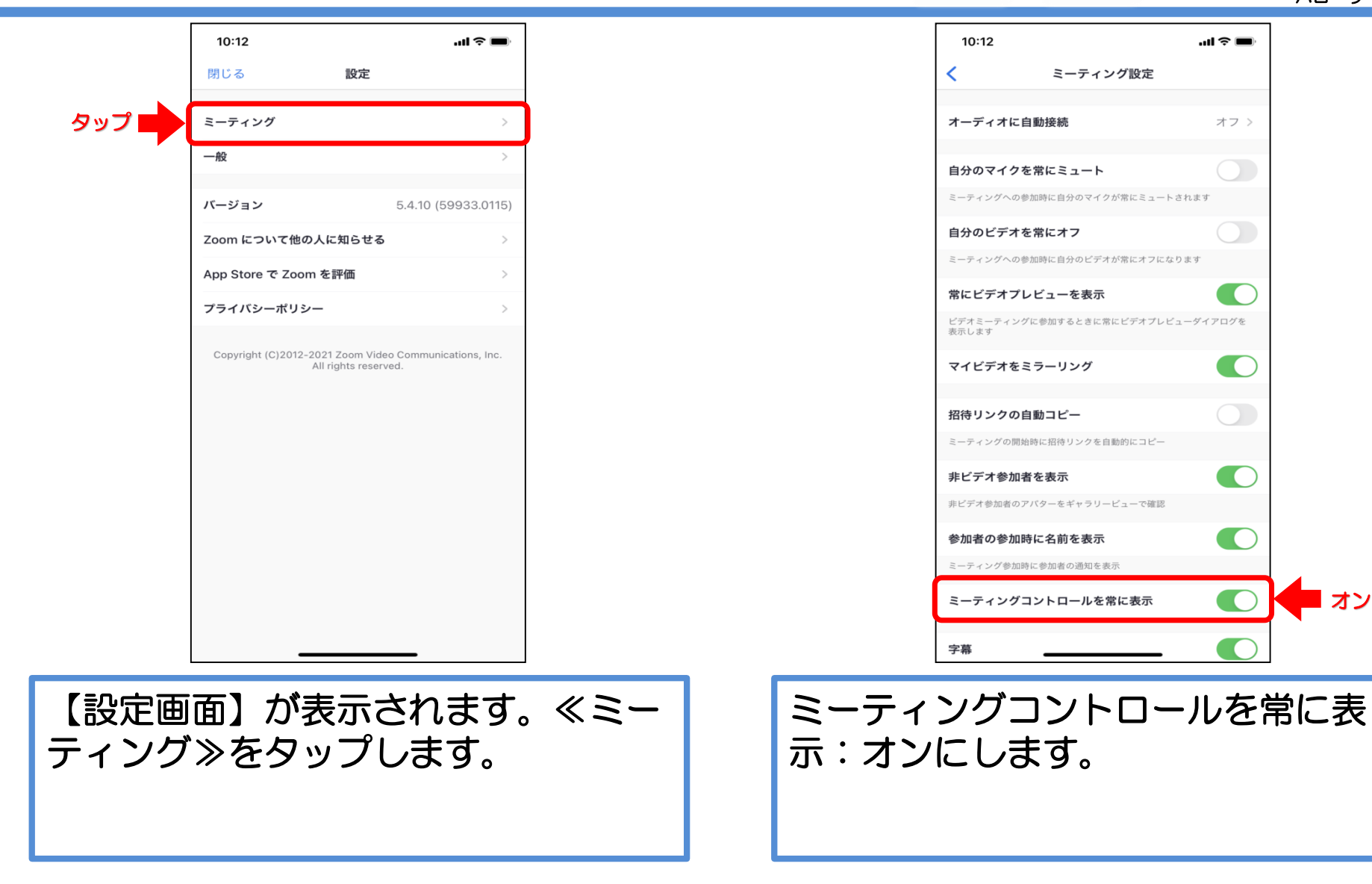

※ Zoomのバージョン等によって、画面が異なる場合があります。

オン

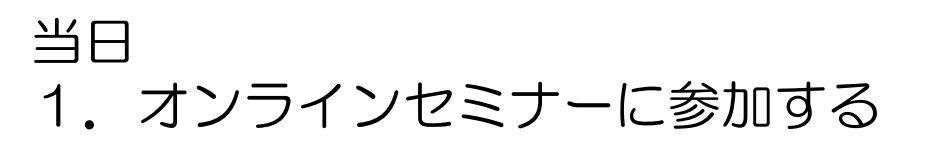

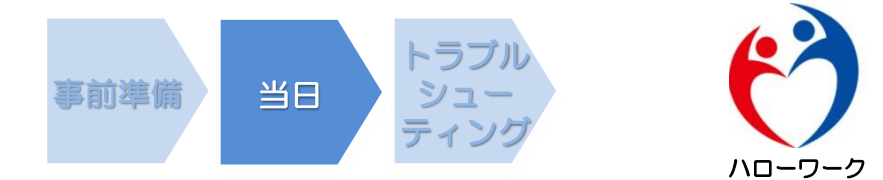

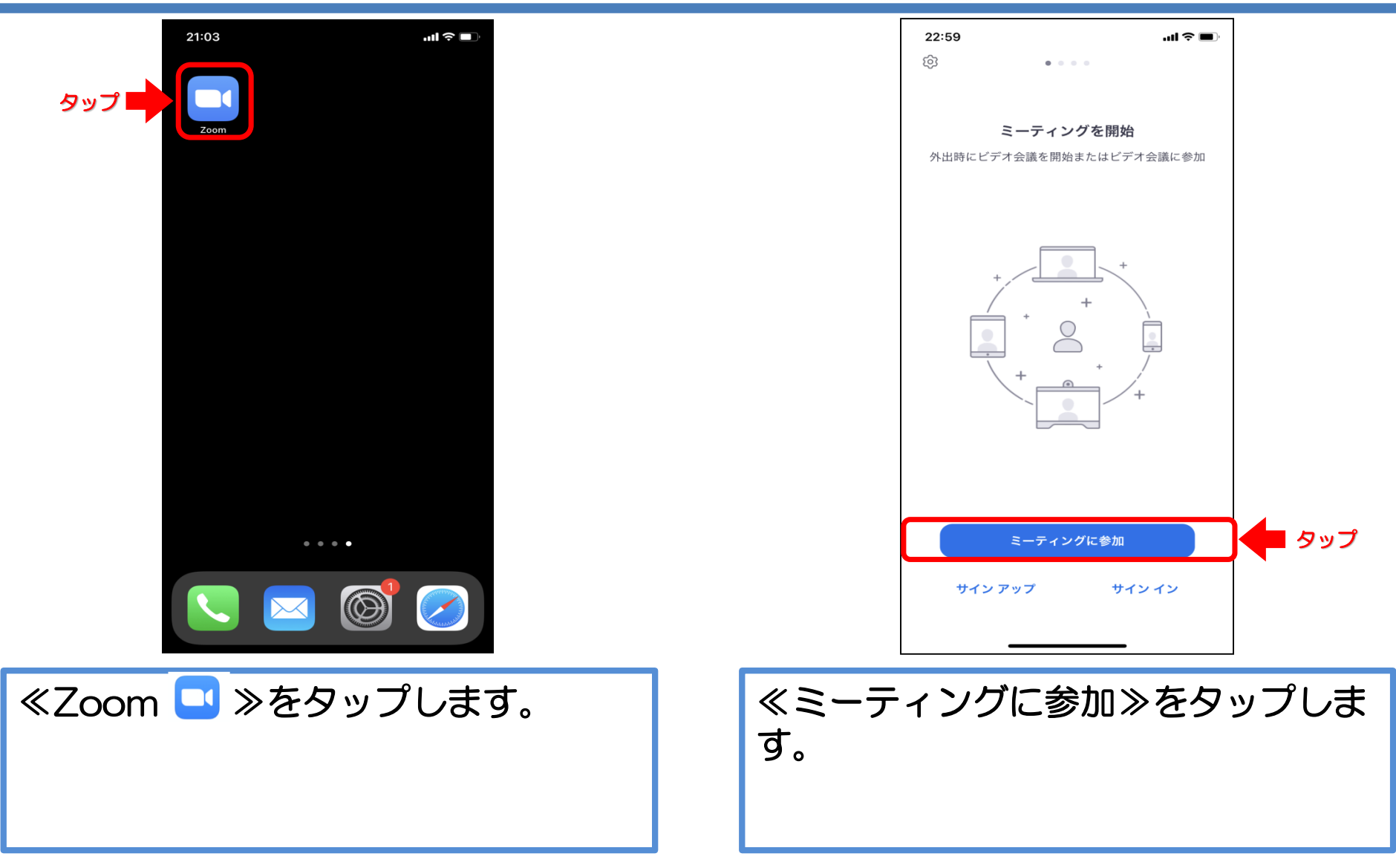

当日 1. オンラインセミナーに参加する

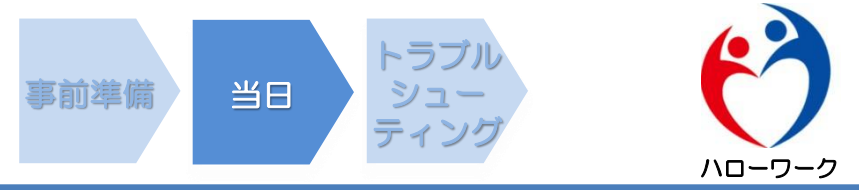

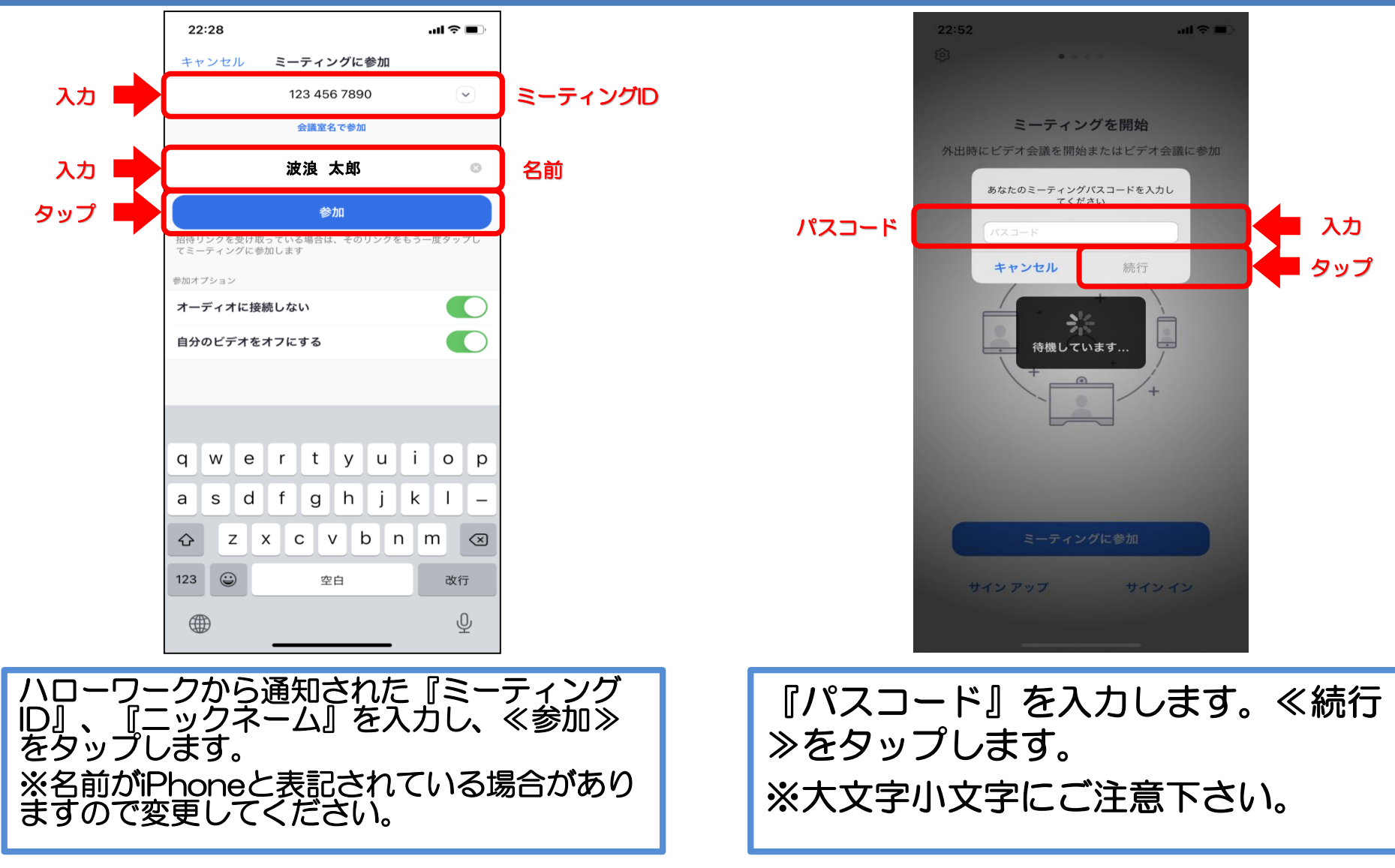

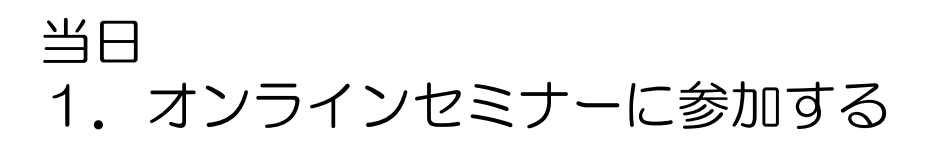

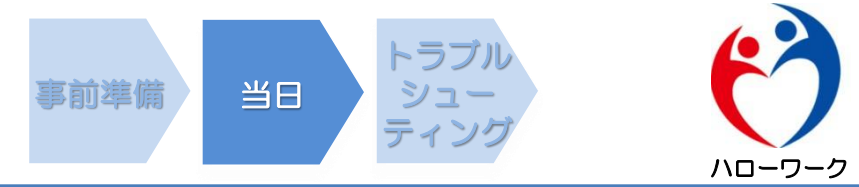

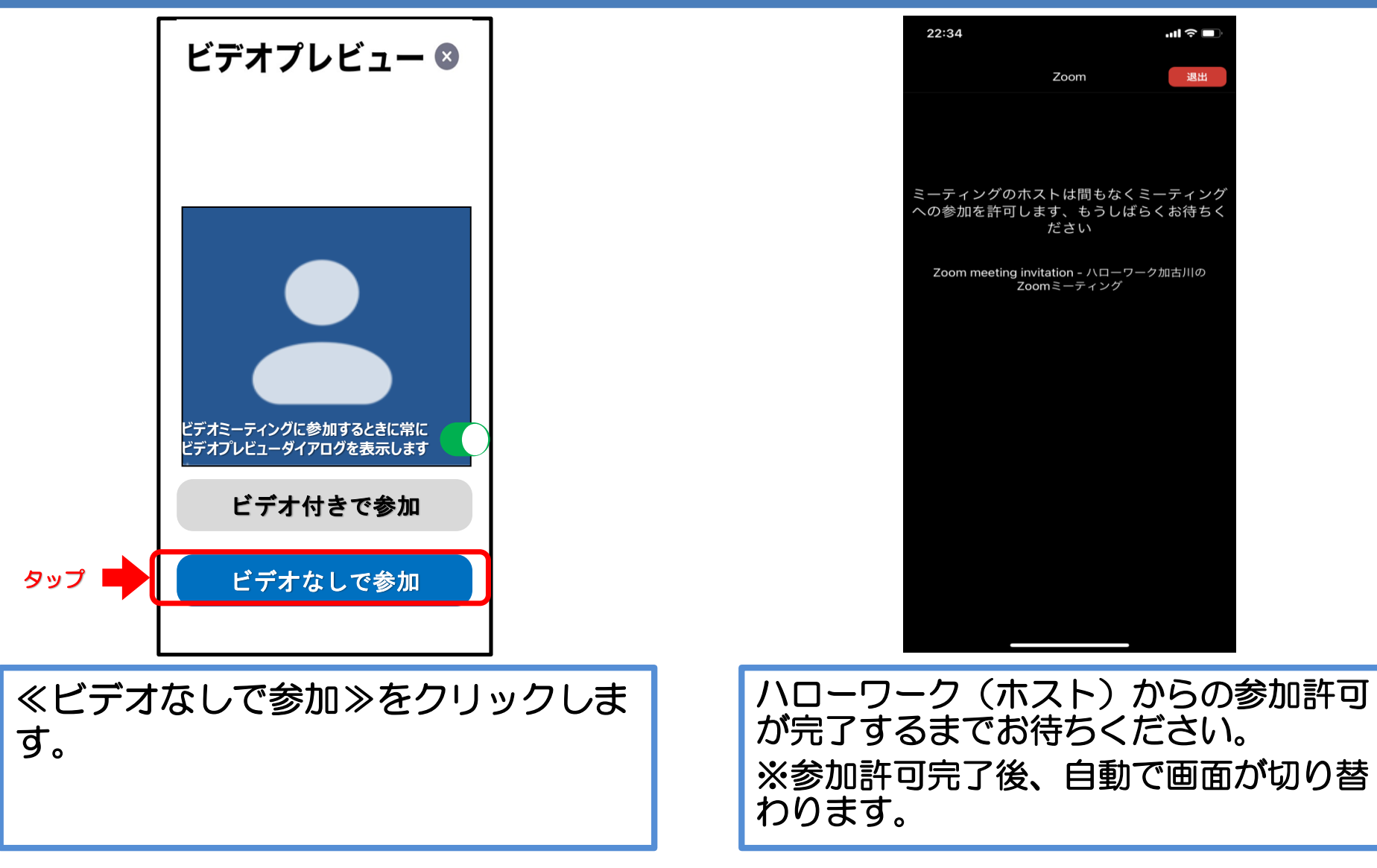

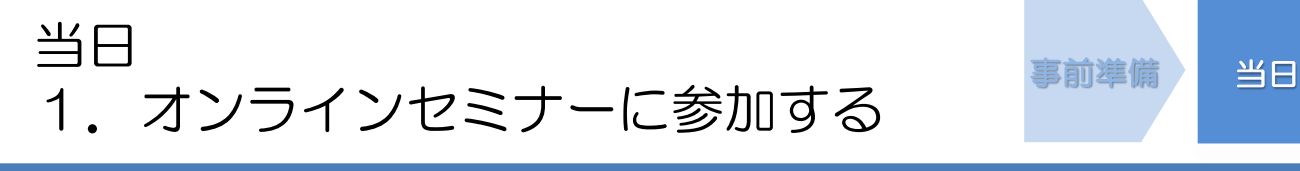

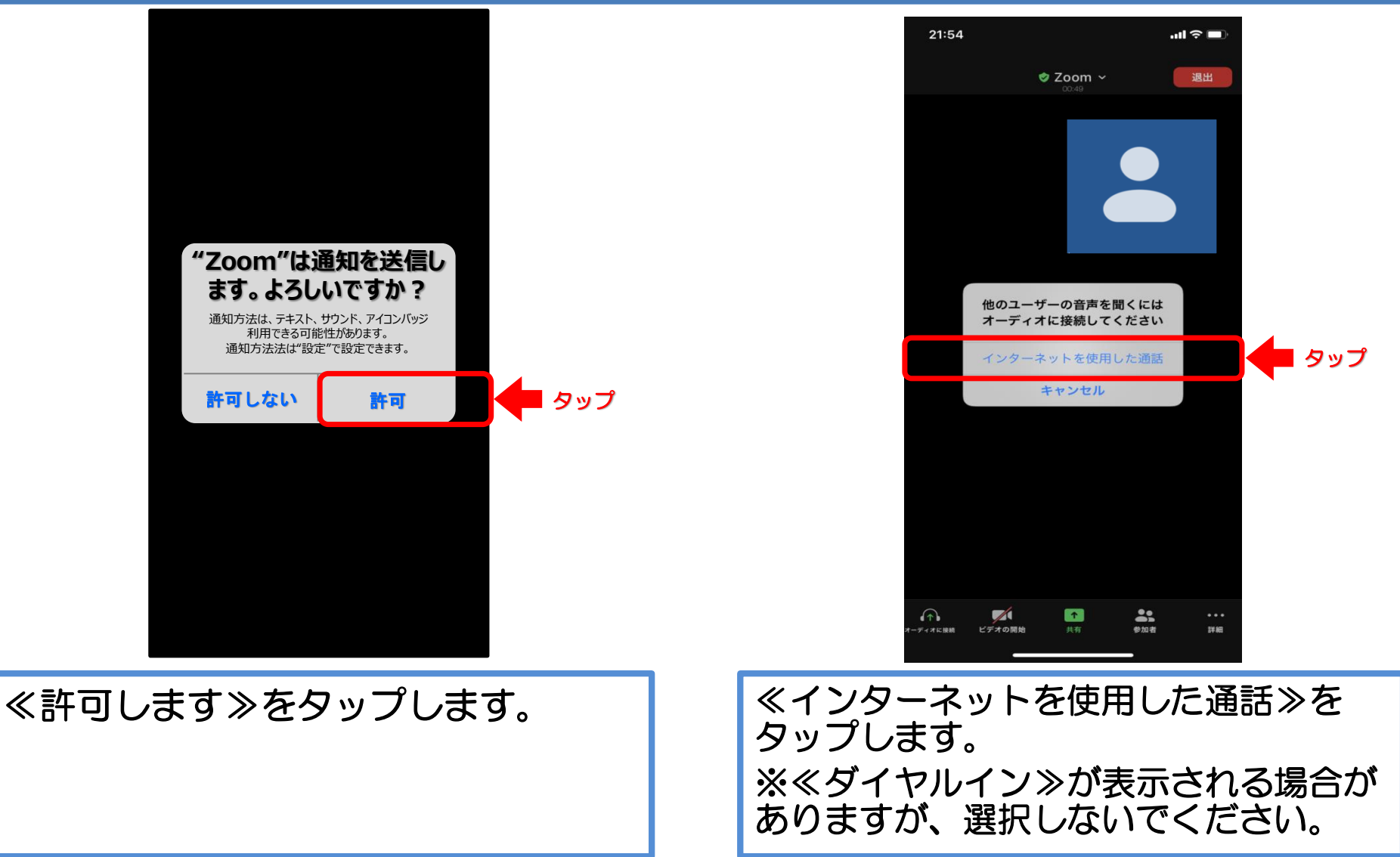

トラブル

※ Zoomのバージョン等によって、画面が異なる場合があります。

ハローワーク

## 当日 2.オンラインセミナー中の画面の説明

🥏 Zoom 🗸

発詁者

.ıl ∻ 🗖

退出

自分

21:58

(ローワーク加古川

())

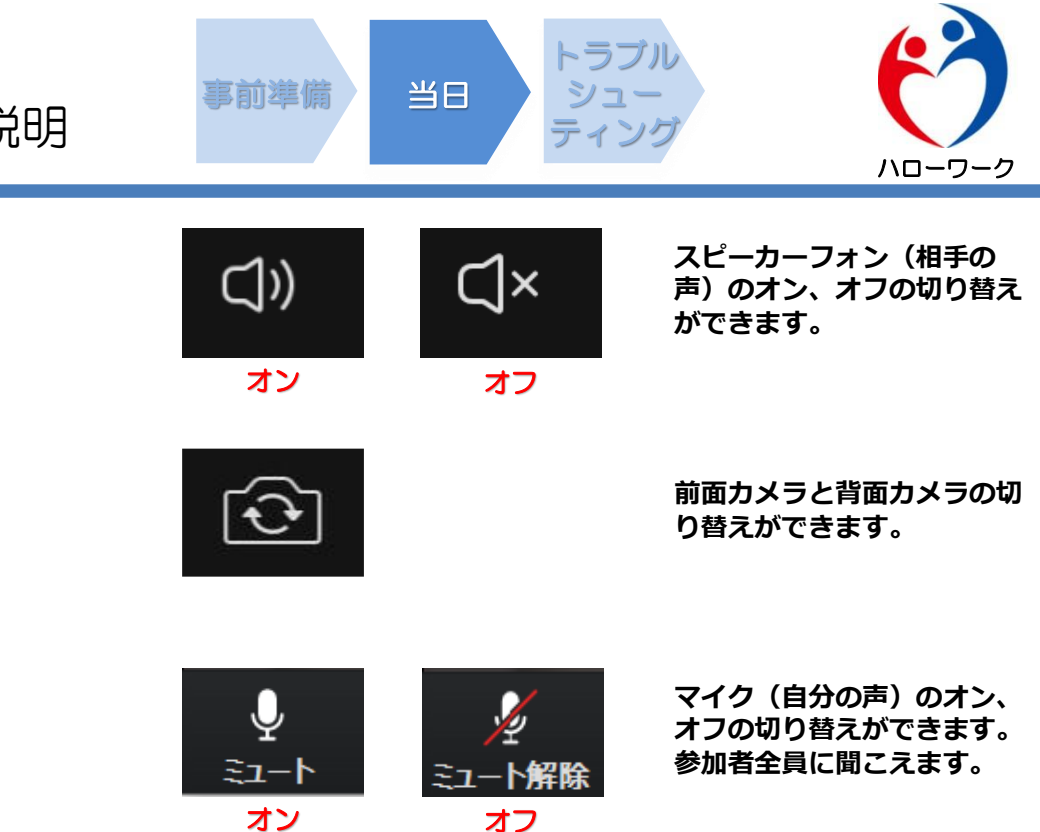

ビデオの開始

オフ

ビデオの停止

オン

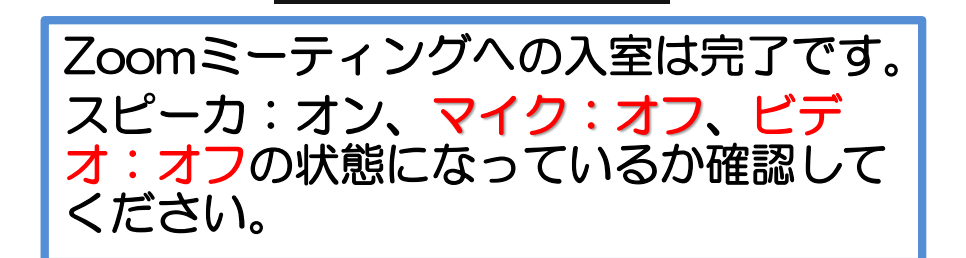

**\*\*** 

マイクオフ、ビデオオフにしてください。

※ Zoomのバージョン等によって、画面が異なる場合があります。

ビデオ(自分の映像)のオン、

オフの切り替えができます。 参加者全員に見えます。

## 当日 2.オンラインセミナー中の画面の説明

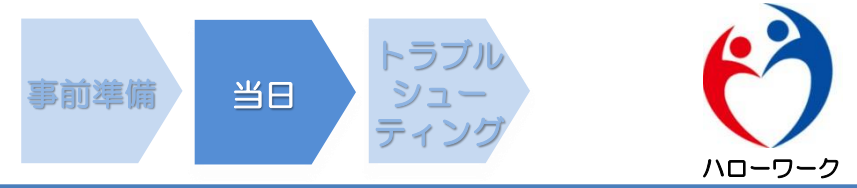

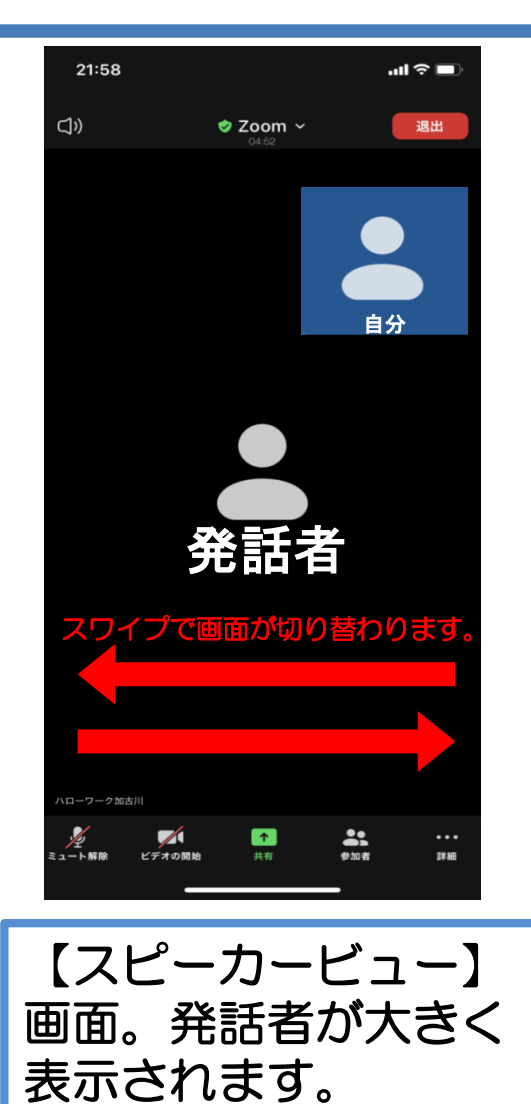

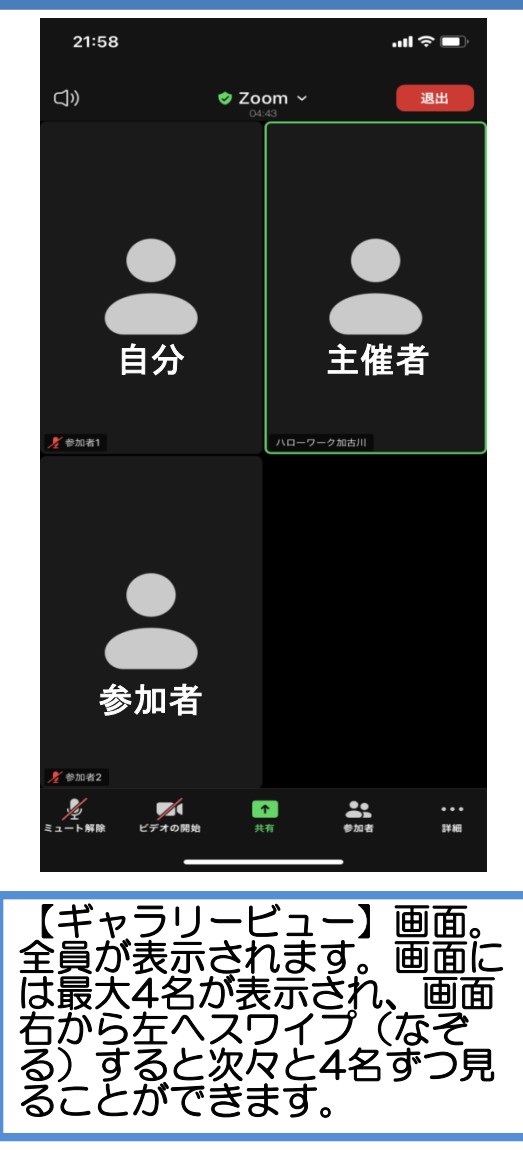

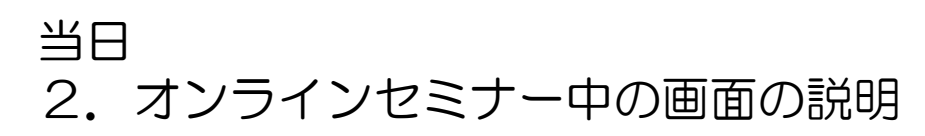

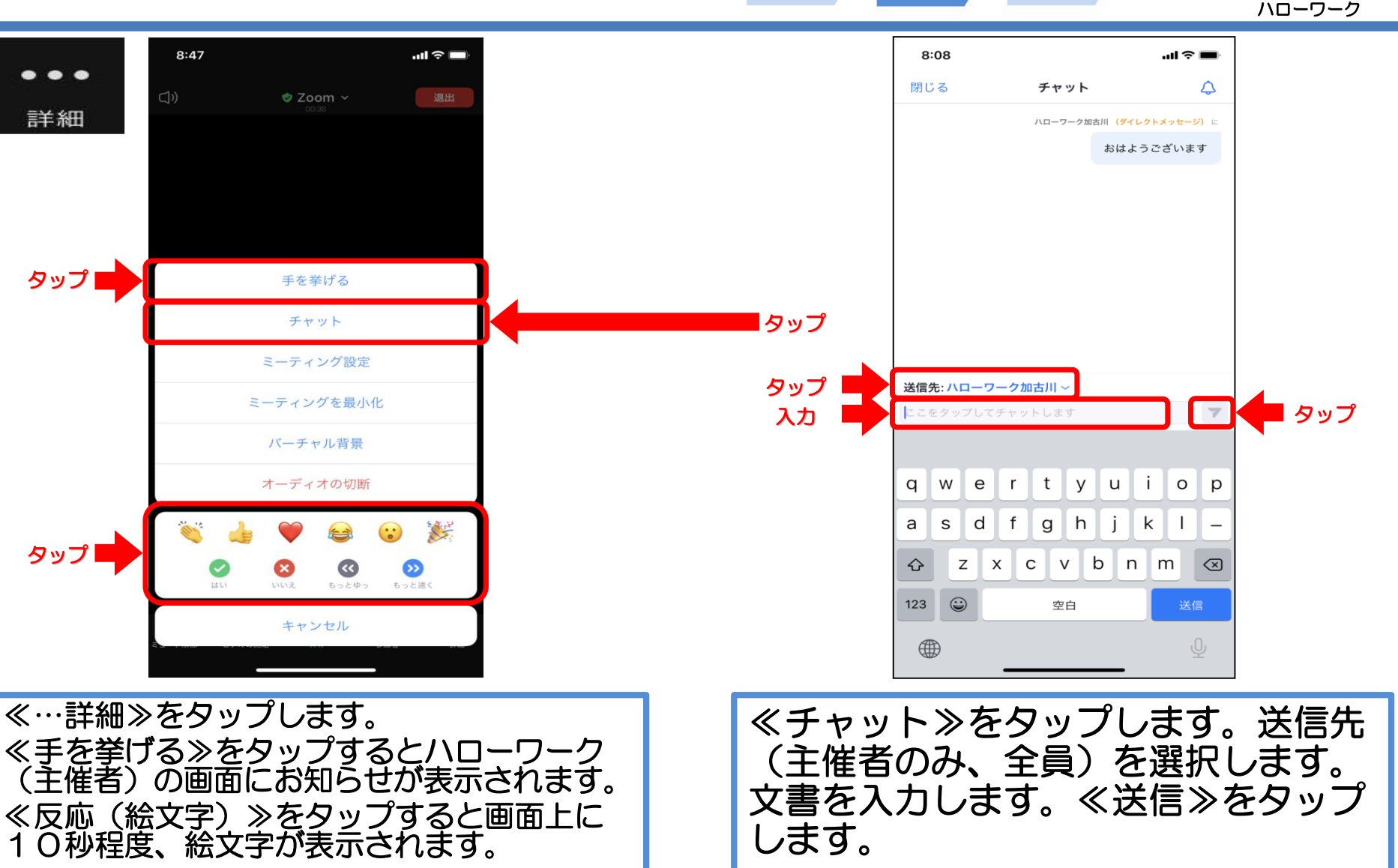

当日

事前準備

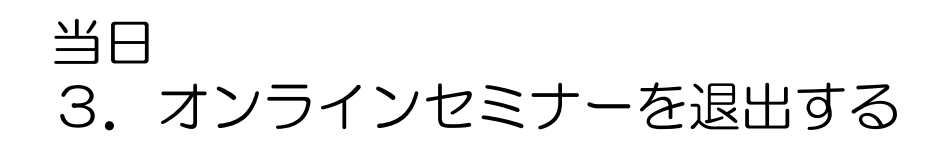

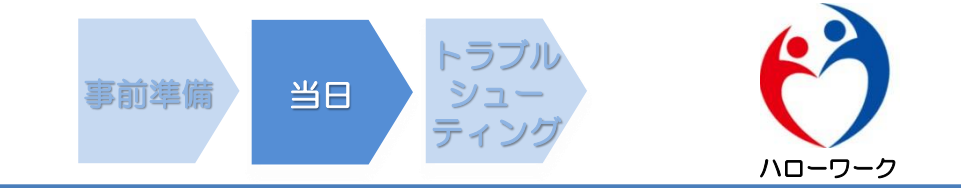

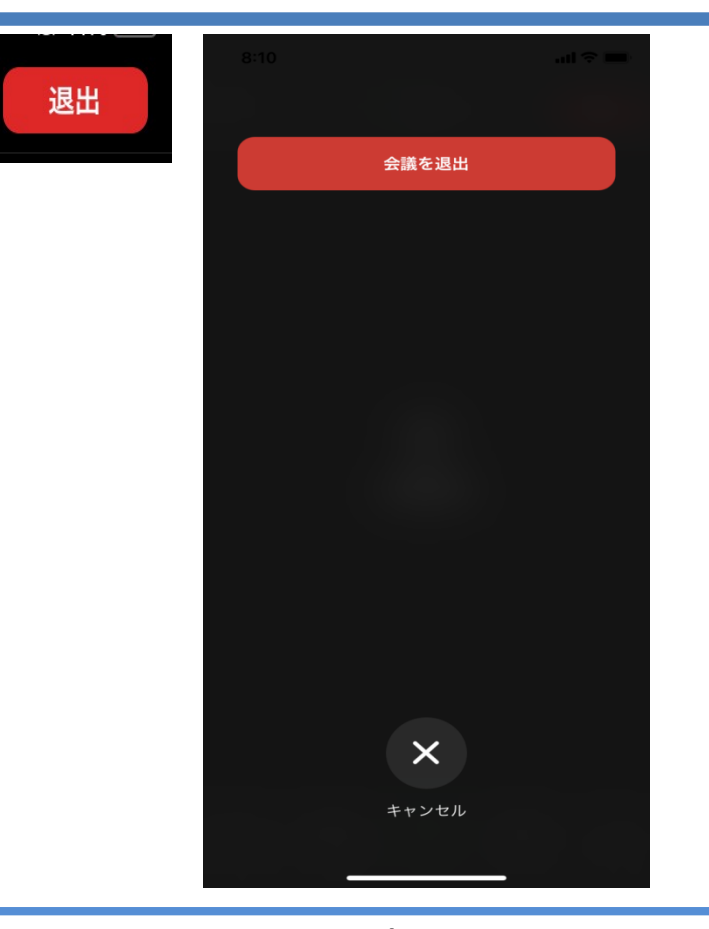

≪退出≫をタップします。 ≪会議を退出≫をタップします。

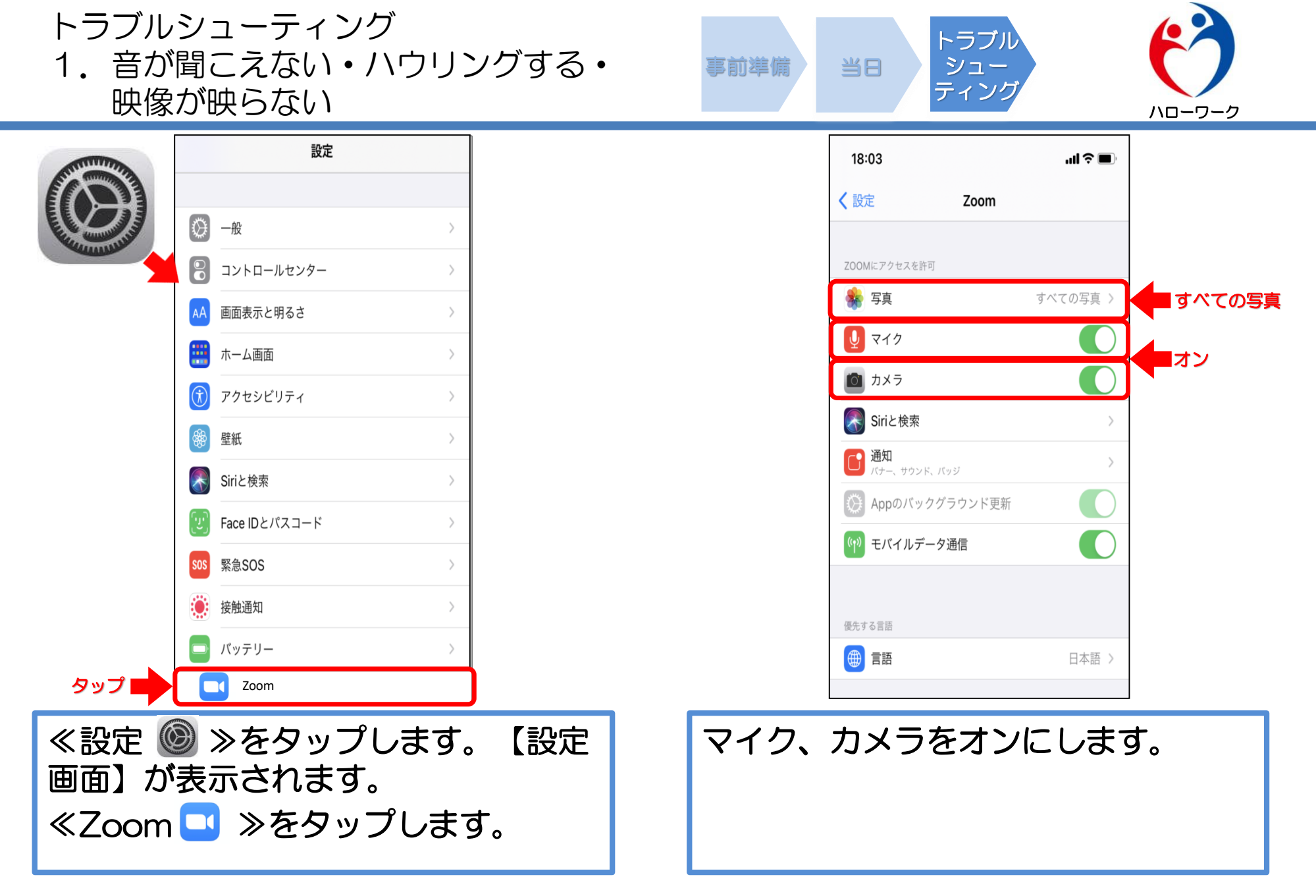

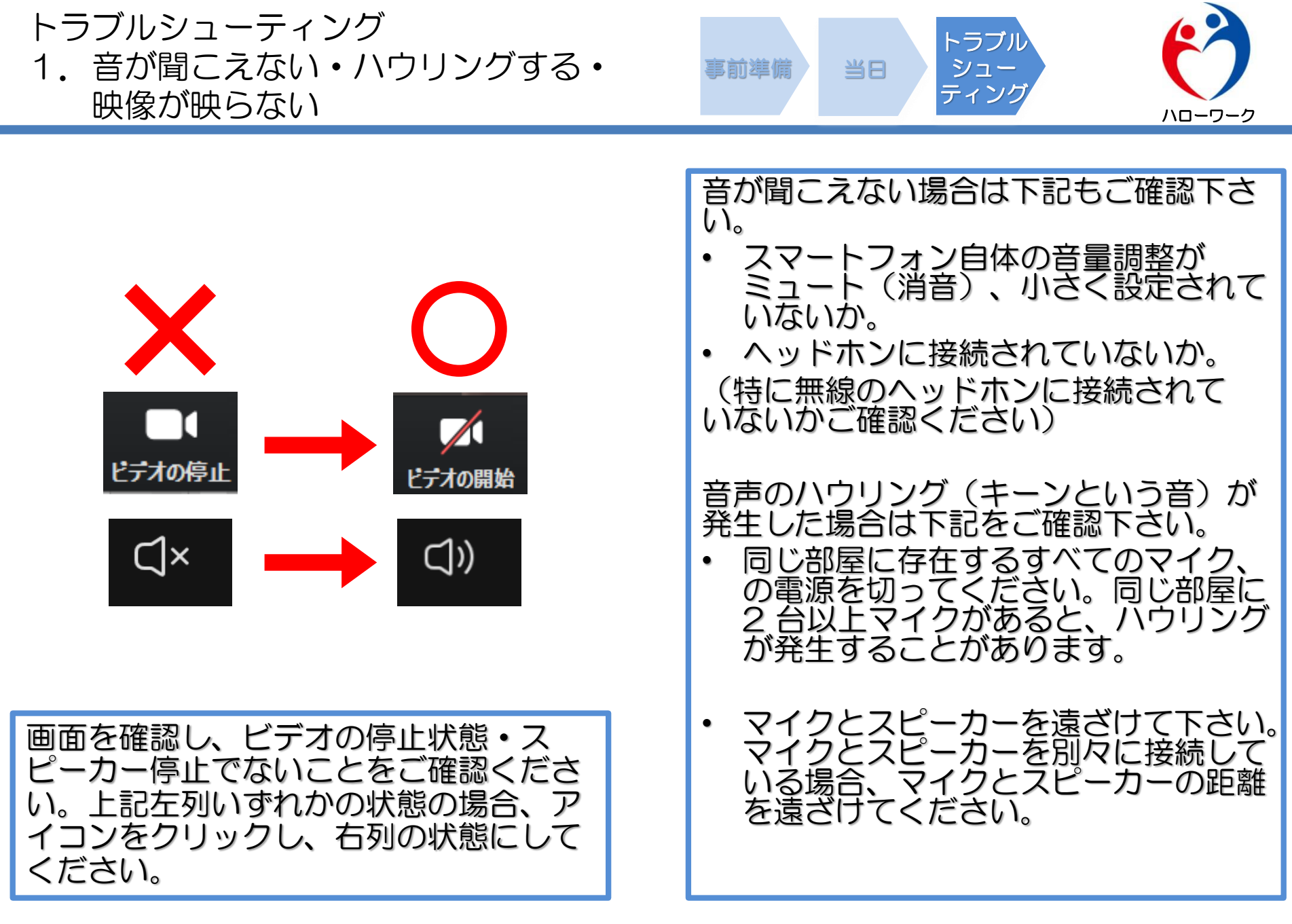